#### Setting up Non Cap Scan IDs Created on 2/19/2013 3:26:00 PM

# Table of Contents

| Setting up Non Cap | Scan IDs1 |
|--------------------|-----------|
|--------------------|-----------|

### Setting up Non Cap Scan IDs

## Core-

Core-CT 9.1 enables non-capitalized assets to be included in the Physical Inventory process. In order for non-capitalized assets to be included in a physical inventory users must first define a scan scope ID using the **Define Criteria** component and the *PI NCP Scan Scope* Mass Change Template.

The Scan Scope ID defines the locations that will be included in the physical inventory count. The range of locations included in the scan scope ID is often narrower than the Extract ID. In some cases, the range of locations may be identical. In those cases all locations for an agency would be included in the physical inventory count.

The non-capitalized scan scope ID includes non-financial assets and physical assets—assets that have been entered into the asset management tables but do not yet have any financial information associated with them. These are generally assets that do not yet have voucher information. Physical assets have a status of "received, not in service".

In this example a user creates a scan scope ID for non-capitalized assets for a business unit.

#### Procedure

Navigation: Asset Management > Mass Change > Define Criteria

| ORACLE                                                                                        | Home   Worklist    Add to Favorites   Sign out |
|-----------------------------------------------------------------------------------------------|------------------------------------------------|
| Favorites Main Menu > Asset Management > Mass Change > Define Criteria                        |                                                |
|                                                                                               | 🖉 New Window 🕜 Help 🔤 http                     |
|                                                                                               |                                                |
| Asset Mass Change Definition                                                                  |                                                |
| Enter any information you have and click Search. Leave fields blank for a list of all values. |                                                |
| Find an Existing Value Add a New Value                                                        |                                                |
| ✓ Search Criteria                                                                             |                                                |
| Mass Change Definition: begins with                                                           |                                                |
| Mass Change Template ID: begins with                                                          |                                                |
| Mass Change Type ID: begins with V                                                            |                                                |
| Archive ID:                                                                                   |                                                |
|                                                                                               |                                                |
| Case Sensitive                                                                                |                                                |
| Search Clear Basic Search ன Save Search Criteria                                              |                                                |
| Find an Existing Value Add a New Value                                                        |                                                |
|                                                                                               |                                                |
|                                                                                               |                                                |
|                                                                                               |                                                |
|                                                                                               |                                                |
|                                                                                               |                                                |
|                                                                                               |                                                |
|                                                                                               |                                                |
|                                                                                               |                                                |
|                                                                                               |                                                |
|                                                                                               |                                                |
|                                                                                               |                                                |
| 1                                                                                             |                                                |

| Step | Action                         |
|------|--------------------------------|
| 1.   | Click the Add a New Value tab. |
|      | Add a New Value                |

| ORACLE                                                                 | Home | Worklist | Add to Favorites | Sian out |
|------------------------------------------------------------------------|------|----------|------------------|----------|
| Favorites Main Menu > Asset Management > Mass Change > Define Criteria |      |          |                  |          |
|                                                                        |      | 🖉 New    | Window 🕐 Help    | 📰 http   |
| Asset Mass Change Definition                                           |      |          |                  |          |
|                                                                        |      |          |                  |          |
| Eind an Existing Value Add a New Value                                 |      |          |                  |          |
|                                                                        |      |          |                  |          |
| Mass Change Definition:                                                |      |          |                  |          |
|                                                                        |      |          |                  |          |
| Add                                                                    |      |          |                  |          |
|                                                                        |      |          |                  |          |
|                                                                        |      |          |                  |          |
| Find an Existing Value   Add a New Value                               |      |          |                  |          |
|                                                                        |      |          |                  |          |
|                                                                        |      |          |                  |          |
|                                                                        |      |          |                  |          |
|                                                                        |      |          |                  |          |
|                                                                        |      |          |                  |          |
|                                                                        |      |          |                  |          |
|                                                                        |      |          |                  |          |
|                                                                        |      |          |                  |          |
|                                                                        |      |          |                  |          |
|                                                                        |      |          |                  |          |
|                                                                        |      |          |                  |          |
|                                                                        |      |          |                  |          |
|                                                                        |      |          |                  |          |
|                                                                        |      |          |                  |          |

| Step | Action                                                               |
|------|----------------------------------------------------------------------|
| 2.   | Use the agency naming convention to name the Mass Change Definition. |
|      | Enter OSC_NCP_2013_SCN into the Mass Change Definition field.        |
| 3.   | Click the Add button.                                                |

| ORACLE                                  |                                                                           | Home         | Worklist | Add to Favorites   |           |
|-----------------------------------------|---------------------------------------------------------------------------|--------------|----------|--------------------|-----------|
| avorites Main Menu > Asset              | Management > Mass Change > Define Criteria                                | nomo 1       | TTOTIGAT |                    | 1 Olgi Od |
|                                         |                                                                           | 🖉 New Window | Help     | 📝 Personalize Page | 📰 http    |
| Description <u>C</u> riteria and De     | efaults AM Specific Fields Generate SQL Execution History                 |              |          |                    |           |
| Mass Change Definition:                 | OSC_NCP_2013_SCN                                                          |              |          |                    |           |
| *Mass Change Template:                  |                                                                           |              |          |                    |           |
| User ID:                                | COREReynoldsDave                                                          |              |          |                    |           |
| Last Updated:                           | 12/11/2012 7:53:26AM                                                      |              |          |                    |           |
| Archive ID:                             | Archive Date:                                                             |              |          |                    |           |
| lescription:                            |                                                                           |              |          |                    |           |
|                                         |                                                                           |              |          |                    |           |
|                                         |                                                                           |              |          |                    |           |
|                                         |                                                                           |              |          |                    |           |
|                                         |                                                                           |              |          |                    |           |
|                                         |                                                                           |              |          |                    |           |
|                                         |                                                                           |              |          |                    |           |
|                                         |                                                                           |              |          |                    |           |
|                                         |                                                                           |              |          |                    |           |
|                                         |                                                                           |              |          |                    |           |
| Save 🔛 Notify                           | 📮 Add 💋 Update/Display                                                    |              |          |                    |           |
|                                         |                                                                           |              |          |                    |           |
| escription   <u>Criteria and Defaur</u> | IS   AM Specific Fields   Generate SQL   Execution History   Mc Deth Wrk1 |              |          |                    |           |
|                                         |                                                                           |              |          |                    |           |
|                                         |                                                                           |              |          |                    |           |
|                                         |                                                                           |              |          |                    |           |
|                                         |                                                                           |              |          |                    |           |
|                                         |                                                                           |              |          |                    |           |
|                                         |                                                                           |              |          |                    |           |
|                                         |                                                                           |              |          |                    |           |
|                                         |                                                                           |              |          |                    |           |
|                                         |                                                                           |              |          |                    |           |
|                                         |                                                                           |              |          |                    |           |
|                                         |                                                                           |              |          |                    |           |
|                                         |                                                                           |              |          |                    |           |

| Step | Action                                                       |
|------|--------------------------------------------------------------|
| 4.   | Enter PI NCP Scan Scope into the Mass Change Template field. |
| 5.   | Click the Criteria and Defaults tab.                         |

| ORACLE                                                                                  | Home                                                   | Worklist  | II Add to Favorites I Sign out |
|-----------------------------------------------------------------------------------------|--------------------------------------------------------|-----------|--------------------------------|
| Favorites Main Menu > Asset Management > Mass Change > Define Criteria                  | iteme                                                  | TTOT MILE |                                |
|                                                                                         | New Window                                             | (7) Help  | 📝 Personalize Page 🛛 🖬 http    |
| Description Criteria and Defaults AM Specific Fields Generate SQL                       | Execution History Mc Defn Wrk1                         |           |                                |
| Mass Change Definition: OSC_NCP_2013_SCN                                                |                                                        |           |                                |
| SQL Statement                                                                           | Find   View All First K 1 of 2 D Last                  |           |                                |
| Execution Seq: 1 Description: NCP Scan Scope                                            |                                                        |           |                                |
| Criteria                                                                                | Find   View All First 🗹 1 of 1 🖸 Last                  |           |                                |
| Field Value                                                                             | Find View All First 🗹 1 of 1 🖸 Last                    |           |                                |
| Location Code to base scope on                                                          | Q ± -                                                  |           |                                |
| ×                                                                                       |                                                        |           |                                |
|                                                                                         |                                                        |           |                                |
|                                                                                         |                                                        |           |                                |
|                                                                                         |                                                        |           |                                |
|                                                                                         |                                                        |           |                                |
|                                                                                         |                                                        |           |                                |
| Defaults Perso                                                                          | nalize   Find   View All   💷   🔠 First 🚺 1 of 1 🖸 Last |           |                                |
| Field Label Mass Change I                                                               | ield Value                                             |           |                                |
| 1                                                                                       |                                                        |           |                                |
|                                                                                         |                                                        |           |                                |
| 🔚 Save 😰 Notify                                                                         | 📑 Add 🖉 Update/Display                                 |           |                                |
| Description   Criteria and Defaults   AM Specific Fields   Generate SQL   Execution His | tory   Mc Defn Wrk1                                    |           |                                |
|                                                                                         |                                                        |           |                                |
|                                                                                         |                                                        |           |                                |
|                                                                                         |                                                        |           |                                |
|                                                                                         |                                                        |           |                                |
|                                                                                         |                                                        |           |                                |
|                                                                                         |                                                        |           |                                |
|                                                                                         |                                                        |           |                                |
|                                                                                         |                                                        |           |                                |
|                                                                                         |                                                        |           |                                |
|                                                                                         |                                                        |           |                                |
|                                                                                         |                                                        |           |                                |

| Step | Action                                                                                                    |
|------|----------------------------------------------------------------------------------------------------|
| 6.   | Click the <b>View All</b> link to display rows for the Non Capital scan scope and the Physical Assets scan scope.                                   |
|      | Physical Assets are assets that do not have voucher (financial) information associated with them. They have a status of "received, not in service". |

| ORACLE                                                                                           |              |          |                    |          |
|--------------------------------------------------------------------------------------------------|--------------|----------|--------------------|----------|
|                                                                                                  | Home         | Worklist | Add to Favorites   | Sign out |
| Favorites Main Menu > Asset Management > Mass Change > Define Criteria                           |              |          |                    |          |
| lan Me                                                                                           | ew Window    | Help     | 📝 Personalize Page | 📰 http 🔄 |
| Description Criteria and Defaults AM Specific Fields Generate SQL Execution History Mc Defn Wrk1 |              |          |                    |          |
|                                                                                                  |              | -        |                    |          |
| Mass Change Definition: OSC_NCP_2013_SCN                                                         |              |          |                    |          |
| SQL Statement Eind   View 1 First KU 1-2                                                         | 2 of 2 🚨 Las | t        |                    |          |
| Execution Seq: 1 Description: NCP Scan Scope                                                     |              |          |                    |          |
| Criteria Find   View All First C 1 of                                                            | f 1 🖸 Last   |          |                    |          |
| Field Value Eind   View All First 🖬 1 of 1 🔯 L                                                   | Last         |          |                    |          |
| Location Code to base scope on                                                                   | -            |          |                    |          |
|                                                                                                  |              |          |                    |          |
|                                                                                                  |              |          |                    |          |
|                                                                                                  |              |          |                    |          |
|                                                                                                  |              |          |                    |          |
|                                                                                                  |              |          |                    |          |
|                                                                                                  |              |          |                    |          |
|                                                                                                  |              |          |                    |          |
| Defaults                                                                                         | e a Di Loot  |          |                    |          |
| Field Label Mass Change Field Value                                                              |              |          |                    |          |
| indu Eurori indu Eurori                                                                          |              |          |                    |          |
|                                                                                                  |              |          |                    |          |
| Physical Assets                                                                                  |              |          |                    |          |
| Execution seq: 2 Description: Physical Associa                                                   |              |          |                    |          |
| Citiena Find View All First 1 to                                                                 | 1 Last       |          |                    |          |
| Field Held Value Find View All First 1 of 1 2                                                    | Last         |          |                    |          |
| Location Code to base scope on                                                                   | -            |          |                    |          |
|                                                                                                  |              |          |                    |          |
|                                                                                                  |              |          |                    |          |
|                                                                                                  |              |          |                    |          |
|                                                                                                  |              |          |                    |          |
|                                                                                                  |              |          |                    |          |
|                                                                                                  |              |          |                    |          |
|                                                                                                  |              |          |                    |          |
| Defaults Personalize   Find   View All   🕮   🛗 First 🗹 1 o                                       | f 1 🖪 Last   |          |                    |          |
| Field Label Mass Change Field Value                                                              |              |          |                    |          |
| 4                                                                                                |              |          |                    |          |
|                                                                                                  |              |          |                    | ~        |

| Step | Action                                                                                                   |
|------|----------------------------------------------------------------------------------------------------|
| 7.   | Click the Location Code to base scope on list.                                                           |
| 8.   | Click the <b>Between Value A and Value B</b> list item.<br>Between Value A and Value B                   |
| 9.   | Click the Look up Mass Change Field Value button to locate the starting location for the range.          |
| 10.  | Enter AOSC into the Location Code field.                                                                 |
| 11.  | Click the Look Up button.                                                                                |
| 12.  | Click the AOSC000001 link.                                                                               |
| 13.  | Click the Add a new row at row 1 button to add a row that will contain the ending location of the range. |
| 14.  | Click the Look up Mass Change Field Value button.                                                        |
| 15.  | Enter AOSC into the Location Code field.                                                                 |
| 16.  | Click the Look Up button.                                                                                |
| 17.  | Click the AOSC000013 link.                                                                               |

| ORACLE                                                                 | Home                                                                | l Worklist | Add to Favorites   | Sian out |
|------------------------------------------------------------------------|---------------------------------------------------------------------|------------|--------------------|----------|
| Favorites Main Menu > Asset Managen                                    | ent > Mass Change > Define Criteria                                 |            |                    |          |
| Description Criteria and Defaults                                      | AM Specific Fields Generate SQL Execution History Mc Defn Wrk1      | w 🕜 Help   | 📝 Personalize Page | 📰 http 🗹 |
| Mass Change Definition: OSC_<br>SQL Statement                          | ICP_2013_SCN                                                        | Last       |                    |          |
| Execution Sea: 1 Des                                                   | ription: NCP Scan Scope                                             |            |                    |          |
| Criteria                                                               | Find   View All First KI 1 of 1 🖸 Las                               | at         |                    |          |
| Field<br>Location Code to base scope on<br>Between Value A and Value B | Field Value  End   Vew All First & 1-2 of 2 D Last  -    AOSC000001 | 3          |                    |          |
|                                                                        | AUSCUUUUT3                                                          |            |                    |          |
| Defaults                                                               | Personalze I Find I Vary All A 1 프 First KI 4 of 4 D La             | st         |                    |          |
| Field Label                                                            | Mass Change Field Value                                             |            |                    |          |
| 1                                                                      |                                                                     | -          |                    |          |
| Execution Seq: 2 Des                                                   | cription: Physical Assets                                           |            |                    |          |
| Criteria                                                               | Find View All First 🚺 1 of 1 🖸 Las                                  | st         |                    |          |
| Field<br>Location Code to extract from                                 | Field Value End   View All First 🚺 1 of 1 🗓 Last                    |            |                    |          |
|                                                                        |                                                                     |            |                    |          |
|                                                                        |                                                                     |            |                    |          |
| Defaults                                                               | Personalize   Find   View All   🕮   🛗 First 🚺 1 of 1 🖸 La           | st         |                    |          |
| <u>Field Label</u>                                                     | Mass Change Field Value                                             | -          |                    |          |
| 1                                                                      | <u>9</u>                                                            |            |                    |          |

| Step | Action                                                                                                    |
|------|----------------------------------------------------------------------------------------------------|
| 18.  | The range of locations included in the scan scope is generally narrower than the range included in the extract.                                       |
| 19.  | Click the Location Code to base scope on list.                                                                                                    |
| 20.  | Click the <b>Between Value A and Value B</b> list item.<br>Between Value A and Value B                                                                |
| 21.  | The values selected in the <b>Field Value</b> group box for <b>Execution Seq 2</b> should be identical to those selected for <b>Execution Seq 1</b> . |
| 22.  | Click the Look up Mass Change Field Value button.                                                                                                    |
| 23.  | Enter AOSC into the Location Code field.                                                                                                    |
| 24.  | Click the Look Up button.                                                                                                    |
| 25.  | Click the AOSC000001 link.                                                                                                    |
| 26.  | Click the Add a new row at row 1 button.                                                                                                    |
| 27.  | Click the Look up Mass Change Field Value button.                                                                                                    |
| 28.  | Enter AOSC into the Location Code field.                                                                                                    |
| 29.  | Click the Look Up button.                                                                                                    |
| 30.  | Click the AOSC000013 link.                                                                                                    |

| ORACLE                                        |                                                             | Home                  | Worklist   | Add to Favorites    |             |
|-----------------------------------------------|-------------------------------------------------------------|-----------------------|------------|---------------------|-------------|
| avorites   Main Menu > Asset Managen          | nent > Mass Change > Define Criteria                        | - Home                | TTO/ KilSt | 11 Add to 1 avoines | 1 Orgin out |
| •                                             | •                                                           | New Window            | (2) Help   | Personalize Page    | m http      |
| Description Criteria and Defaults             | AM Specific Fields Generate SQL Execution History Mc Defn W | rk1                   | 0.000      |                     |             |
|                                               |                                                             |                       | -          |                     |             |
| Mass Change Definition: OSC_<br>SOL Statement | NCP_2013_SCN                                                | . I and Dive          |            |                     |             |
| Evention Come de Don                          | NCP Scan Scope                                              | st == 1-2 01 2 == Las | -E         |                     |             |
| Criteria                                      | Find View AL Fra                                            | t 🕅 1 of 1 🕅 Last     |            |                     |             |
| Circled .                                     | Field Value Field Value Field Value                         | of 2 D Last           |            |                     |             |
| Location Code to base scope on                |                                                             | + -                   |            |                     |             |
| Between Value A and Value B                   | AUSCOUDDI                                                   | + -                   |            |                     |             |
|                                               | AOSC000013                                                  |                       |            |                     |             |
|                                               |                                                             |                       |            |                     |             |
|                                               |                                                             |                       |            |                     |             |
|                                               |                                                             |                       |            |                     |             |
|                                               |                                                             |                       |            |                     |             |
|                                               |                                                             |                       |            |                     |             |
| Defaults                                      | Personalize   Find   View All   Hill Fin                    | st 🖾 1 of 1 🚨 Last    |            |                     |             |
| Field Label                                   | Mass Change Field Value                                     |                       |            |                     |             |
| 1                                             |                                                             |                       |            |                     |             |
| Encoding dama                                 | Physical Assets                                             |                       |            |                     |             |
| Execution Seq: 2 Des                          | Eind Mary AL Err                                            | t K t of t D Last     |            |                     |             |
| Field                                         | Field Value Find   View All First   1 2                     | of 2 last             |            |                     |             |
| Field                                         |                                                             |                       |            |                     |             |
| Between Value A and Value B                   | AUSCOUDUUT                                                  | <b>H</b>              |            |                     |             |
|                                               | AOSC000013                                                  |                       |            |                     |             |
|                                               |                                                             |                       |            |                     |             |
|                                               |                                                             |                       |            |                     |             |
|                                               |                                                             |                       |            |                     |             |
|                                               |                                                             |                       |            |                     |             |
|                                               |                                                             |                       |            |                     |             |
| Defaults                                      | Personalize   Find   View All   🗖   🛗 Fin                   | st 🗹 1 of 1 🖸 Last    |            |                     |             |
| Field Label                                   | Mass Change Field Value                                     |                       |            |                     |             |
| 1                                             |                                                             |                       |            |                     |             |
|                                               |                                                             |                       |            |                     |             |

| Step | Action                      |
|------|-----------------------------|
| 31.  | Click the Generate SQL tab. |

| Home                                                                                                    | Worklist | Add to Favorites   | Sign out |
|----------------------------------------------------------------------------------------------------|----------|--------------------|----------|
| Favorites Main Menu > Asset Management > Mass Change > Define Criteria                                     | ~        |                    |          |
| Bescription Criteria and Defaults AM Specific Fields Generate SOL Execution History Mc Defn Wrk1           | (?) Help | Y Personalize Page |          |
| Mass Change Definition:  OSC_NCP_2013_SCN    Generate  Clear Sw  Execute SQL Upon Saving                   |          |                    |          |
| SQL Statement First 🗹 1-2 of 2 🖸 Last                                                                      |          |                    |          |
| Execution Seq: 1 Description: Non Capital Extract                                                          |          |                    |          |
| Sub sequences End View All First & 1 of 1 & Last                                                           |          |                    |          |
|                                                                                                    |          |                    |          |
|                                                                                                    |          |                    |          |
|                                                                                                    |          |                    |          |
|                                                                                                    |          |                    |          |
| Count                                                                                                    |          |                    |          |
| Total rows to be 0                                                                                         |          |                    |          |
| Execution Seq: 2 Description: Physical Assets                                                              |          |                    |          |
| Sub Sequences End   View All First K 1 of 1 K Last                                                         |          |                    |          |
|                                                                                                    |          |                    |          |
|                                                                                                    |          |                    |          |
|                                                                                                    |          |                    |          |
|                                                                                                    |          |                    |          |
|                                                                                                    |          |                    |          |
| Count                                                                                                    |          |                    |          |
| I otal rows to be 0                                                                                        | J        |                    |          |
| 🔚 Save 💽 Notify                                                                                            |          |                    |          |
| Description   Criteria and Defaults   AM Specific Fields   Generate SQL   Execution History   Mc Defn Wrk1 |          |                    | ~        |

| Step | Action                                                                                                    |
|------|----------------------------------------------------------------------------------------------------|
| 32.  | Click the <b>Generate</b> button to generate the SQL code that Core-CT will use to create the scan scope file for non-capital assets. |
|      | Generate                                                                                                    |

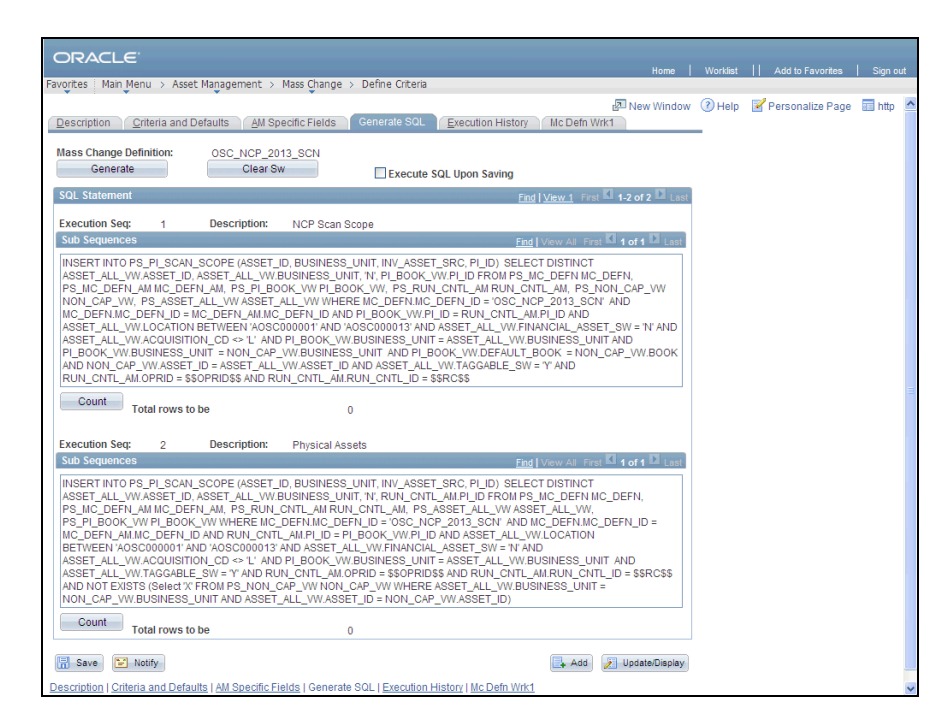

| Step | Action                 |
|------|------------------------|
| 33.  | Click the Save button. |
|      | Save                   |
| 34.  |                        |
|      | End of Procedure.      |